# Quick Start Guide

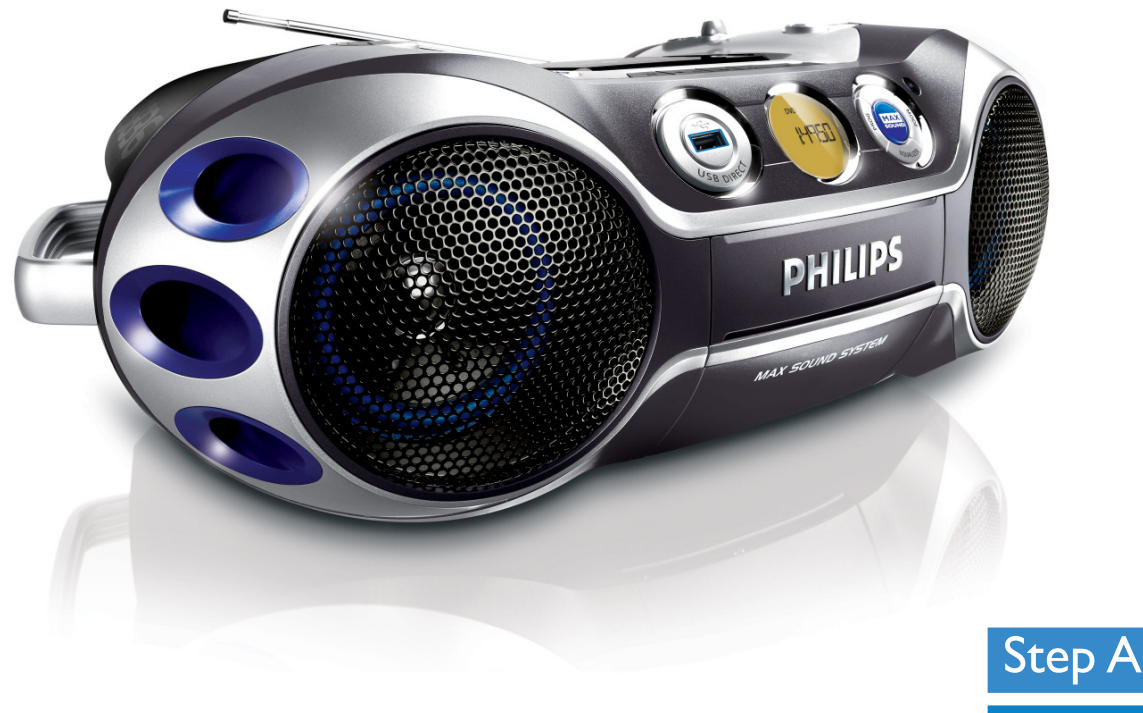

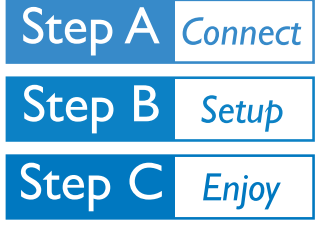

PHILIPS

## What's in the Box?

You should find these items upon opening the box.

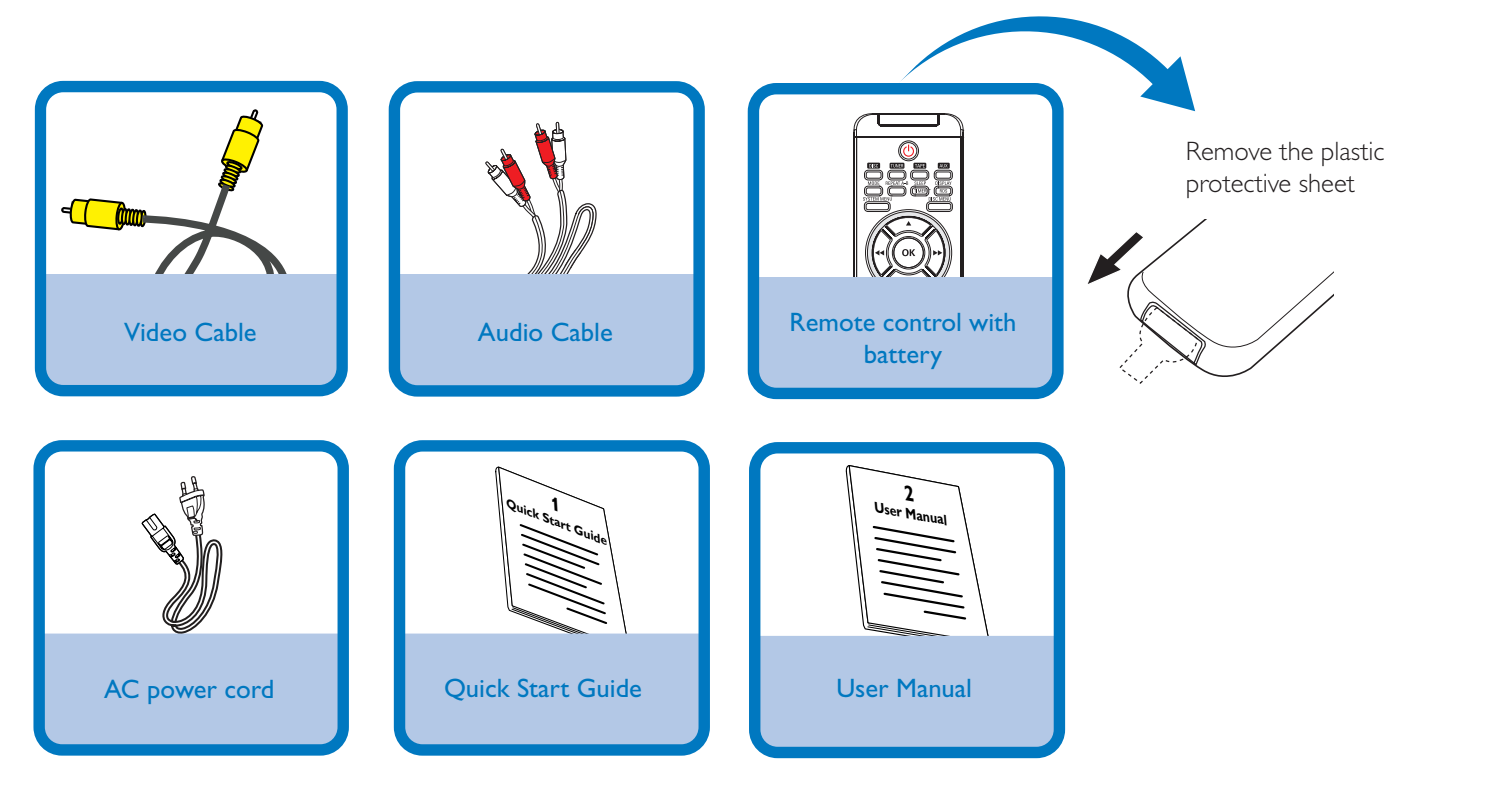

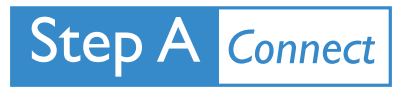

Connect the video cable to a TV.

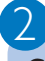

Connect the power supplies of the system and TV.

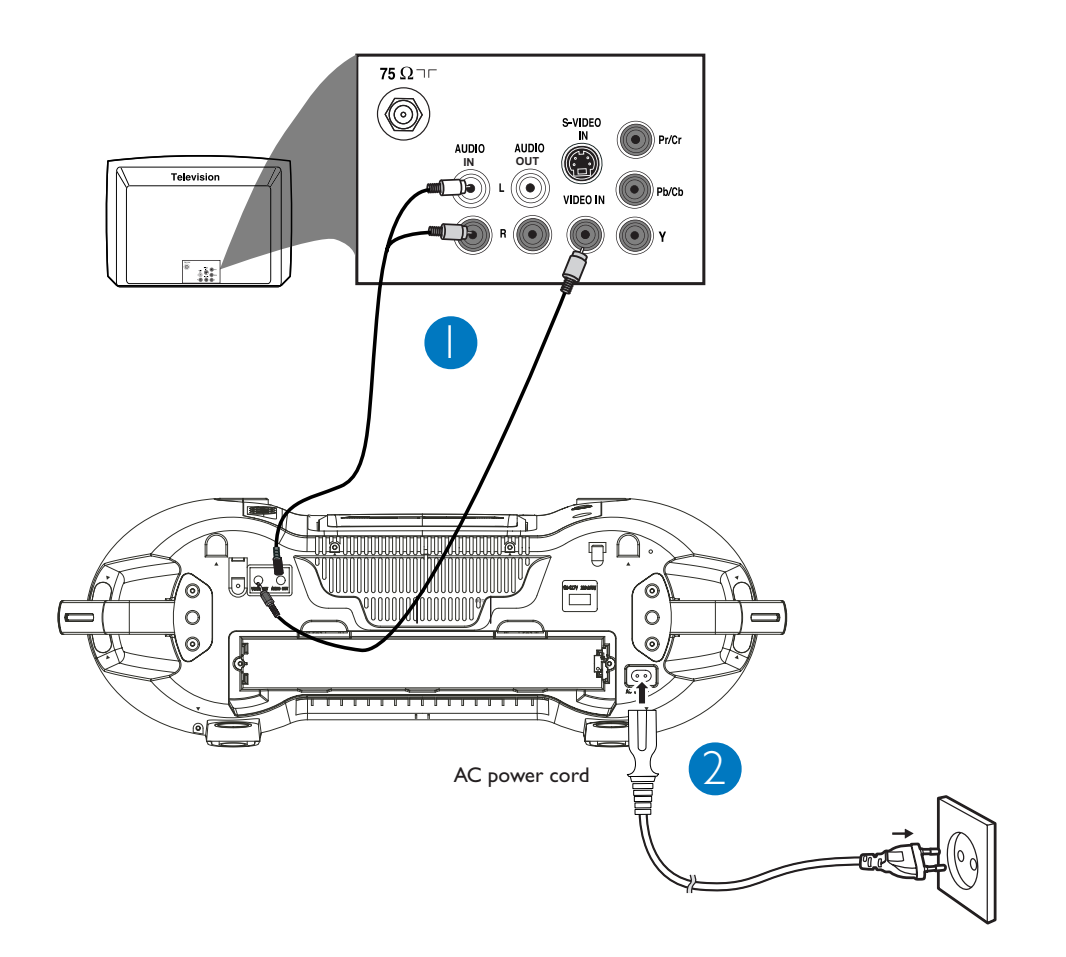

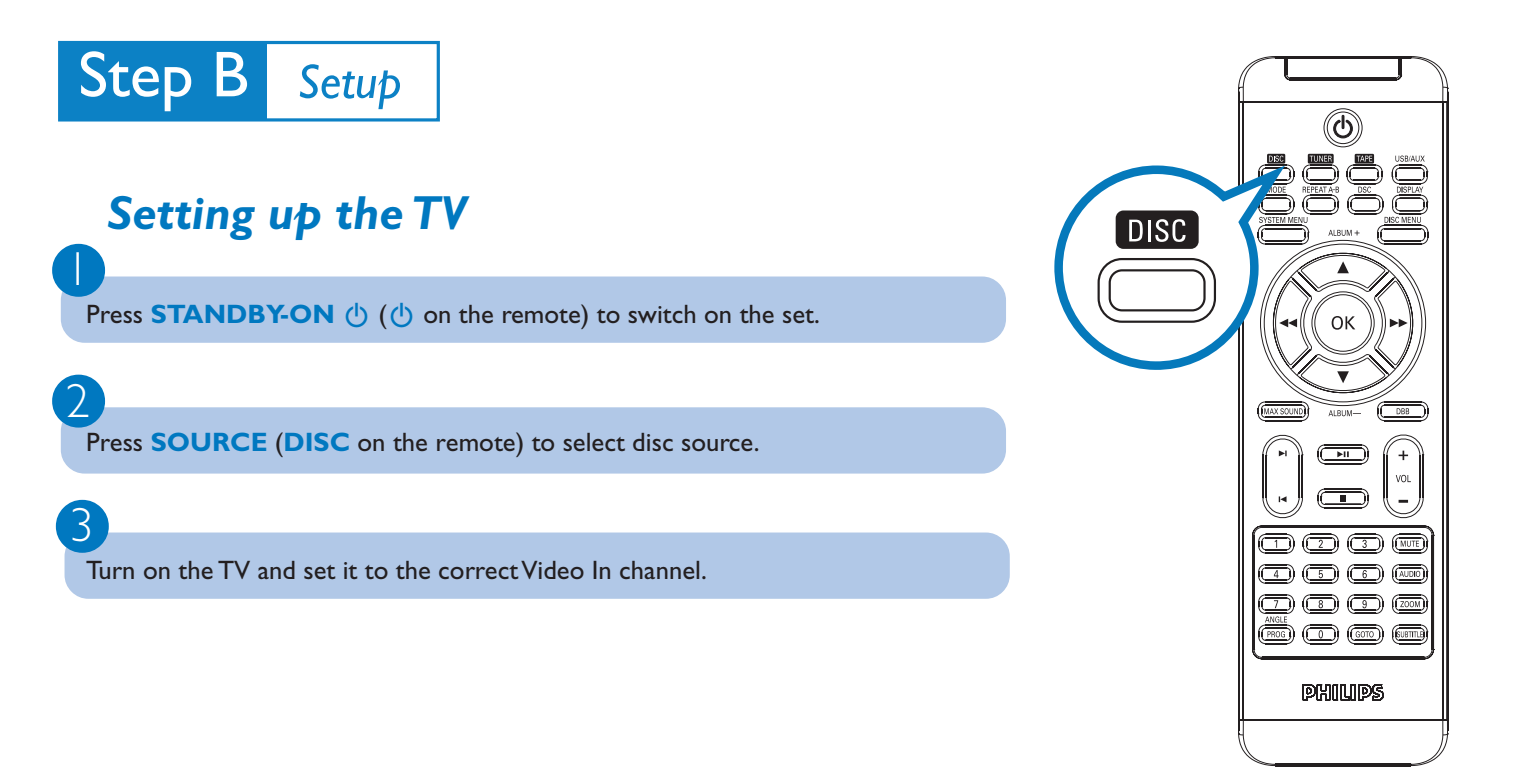

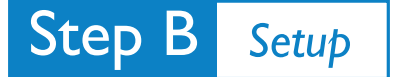

### Setting system menu options

|                                                                         |                                                             |                   |                       |                           |                   |                     |           |            |          |  |           | ſ    |         | J J      |
|-------------------------------------------------------------------------|-------------------------------------------------------------|-------------------|-----------------------|---------------------------|-------------------|---------------------|-----------|------------|----------|--|-----------|------|---------|----------|
|                                                                         | *                                                           |                   | <b>(</b> ))           | PHILIPS                   |                   | *                   |           | <b>(</b> ) | PHILIPS  |  |           |      | C       |          |
|                                                                         | SYSTEM SET                                                  | UP                |                       |                           |                   | LANGUAGE<br>OSD LAN | IGUAGE    |            |          |  | SYSTEM ME |      |         |          |
|                                                                         | TV TYPE<br>PASSWORD                                         |                   |                       |                           |                   | MENU LA             |           |            |          |  |           |      |         |          |
|                                                                         | RATING<br>DEFAULT                                           |                   |                       |                           |                   |                     |           |            |          |  |           |      |         |          |
|                                                                         |                                                             |                   |                       |                           |                   |                     |           |            |          |  |           |      | К       | ••       |
|                                                                         | *                                                           | rfDi              | <b>(</b> ))           | PHILIPS                   |                   |                     |           |            |          |  |           |      |         |          |
|                                                                         | AUDIO SETUF                                                 |                   |                       |                           |                   |                     |           |            |          |  |           |      |         |          |
|                                                                         | 3D PROCES<br>NIGHT MOE                                      |                   |                       |                           |                   |                     |           |            |          |  |           |      |         | VOL      |
|                                                                         |                                                             |                   |                       |                           |                   |                     |           |            |          |  |           |      |         | MUTE     |
|                                                                         |                                                             |                   |                       |                           |                   |                     |           |            |          |  |           |      |         |          |
|                                                                         |                                                             |                   |                       |                           |                   |                     |           |            |          |  |           | PROG |         | EUETTLE) |
|                                                                         | Tip                                                         |                   |                       |                           |                   |                     | -         |            |          |  |           |      | Philips |          |
|                                                                         | See<br>Mai                                                  | chapte<br>nual fo | ers "Pre<br>r detaile | parations"<br>ed descript | and "Sys<br>ions. | tem M               | enu Op    | tions" in  | the User |  |           |      |         |          |
|                                                                         |                                                             |                   |                       |                           |                   |                     |           |            |          |  |           |      |         |          |
|                                                                         |                                                             |                   |                       |                           |                   |                     |           |            |          |  |           |      |         |          |
|                                                                         |                                                             |                   |                       |                           |                   |                     |           |            |          |  |           |      |         |          |
| Ste                                                                     | ер С                                                        |                   | Enjoy                 |                           |                   |                     |           |            |          |  |           |      |         |          |
| Playing a disc                                                          |                                                             |                   |                       |                           |                   |                     |           |            |          |  |           |      |         |          |
|                                                                         |                                                             |                   |                       |                           |                   |                     |           |            |          |  |           |      |         |          |
| Push <b>OPEN</b> •CLOSE on the top of the system to open the disc door. |                                                             |                   |                       |                           |                   |                     |           |            |          |  |           |      |         |          |
|                                                                         |                                                             |                   |                       |                           |                   |                     |           |            |          |  |           |      |         |          |
| Ins                                                                     | ert a dis                                                   | c with t          | he print:             | side facing (             | up and clo        | se the d            | lisc door |            |          |  |           |      |         |          |
| 2                                                                       |                                                             |                   |                       |                           |                   |                     |           |            |          |  |           |      |         |          |
| Pla                                                                     | Playback will start automatically. If not press <b>II</b> . |                   |                       |                           |                   |                     |           |            |          |  |           |      |         |          |
|                                                                         |                                                             |                   |                       |                           |                   |                     |           |            |          |  |           |      |         |          |
| То                                                                      | stop play                                                   | vback r           | oress                 |                           |                   |                     |           |            |          |  |           |      |         |          |
| 10                                                                      | Tob bia                                                     | , - 4 e 10, p     |                       |                           |                   |                     |           |            |          |  |           |      |         |          |
|                                                                         | Тір                                                         |                   |                       |                           |                   |                     |           |            |          |  |           |      |         |          |

Detailed playback features and additional functions are described in the accompany owner's manual.

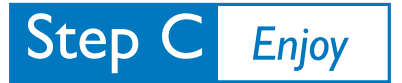

## Programming and tuning to radio stations

Press **SOURCE** (TUNER on the remote) to select tuner source.

Press and hold **PROG** for more than two seconds to program all available stations in order of waveband.

Press  $|\langle \rangle$  until the desired preset station is displayed.

#### Playing a USB mass storage device

With the system, you can use USB flash memory (USB 2.0 or USB1.1), USB flash players (USB 2.0 or USB1.1), memory cards (requires an additional card reader to work with this system).

Insert the USB device's USB plug into the socket  $\bullet$  on the front panel of the main set.

Press **SOURCE** once or more (or **USB/AUX** on the remote control) to select **USB**.

Play the USB's audio files as you do with the albums/tracks on a CD.

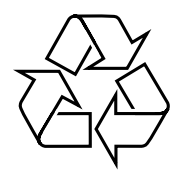

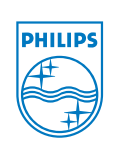

© Royal Philips Electronics N.V. 2008 All rights reserved.

http://www.philips.com